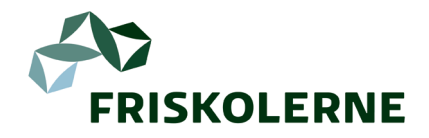

## Vejledning til indberetning 2023

Indberetning af skolens oplysninger via FRISKOLERNEs online medlemsportal.

### Hvem kan indberette?

Kun skoleleder og ansatte, der i FRISKOLERNEs system står med stillingsbetegnelsen 'Antalsindberetter' kan indberette i den givne periode. Ved tvivl eller problemer, kontakt da Friskolernes Hus på T: 62613013. Kan du ikke se 'Mit firma' i menuen?

Se vejledningens side 2, hvis du ikke kan se 'Mit firma' i menuen.

### LOGIN:

1. Login med din **personlige** e-mailadresse og kodeord på<u>https://danskfriskoleforening.membersite.dk/</u> Har du glemt dit kodeord, kan du <u>lave et nyt her.</u>

## **INDBERETNING DEL A:** (OBS: Systemet gemmer automatisk)

2. I menupunktet 'Mit firma' vælger du 'Vis/rediger' og 'Øvrige oplysninger':

| Min profil               | FRISKOLERNE Dansk Friskoleforening | ¥  |
|--------------------------|------------------------------------|----|
| Grupper                  |                                    |    |
| Arrangementer 🗸          | Stamoplysninger                    | *  |
| Mit firma 🗸 🗸            | Øvrige oplysninger                 | >> |
| Vîs / redigér            | Ansatte                            | *  |
| Indberetning             | Ådalskolen, Fangel Friskole        | »  |
| Arrangementstilmeldinger |                                    |    |

Udfyld klassetrin, m<sup>2</sup>, reg. og kontonummer samt oplysninger om eventuel prøvefrihed.

Her kan skolens 'Stamoplysninger' (navn, telefon-nr., etc.) også opdateres, ligesom evt. tidligere ansatte kan fjernes fra listen ved at sætte en slutdato på deres ansættelsesforhold.

## **INDBERETNING DEL B:**

3. I menupunktet 'Mit firma' vælger du 'Indberetning':

Her angives skolens antal elever, børn og ansatte m. fl. pr. 5. september 2023. Overskriften '1. halvår 2024' skyldes, at det er 2023-tallene, der bruges til beregning af kontingent til foreningen i 2024.

**OBS:** Ingen felter må være tomme. Er talet '0', indtast da '0'. Er tallet uændret fra sidste år, indtast da samme tal igen.

| Wis / rediger       Indberstring         Arisingementationeldinger       Industry (Firma)         Antalstype       1 halvår 2024         Antal ansatte i alt       30         Antal børn i For-SFO (pr.16.)       32         Antal elever       242         Antal elever       242         Antal elever       32                                                                                                    | alvår 2024<br>30<br>32<br>an                  |
|----------------------------------------------------------------------------------------------------|-----------------------------------------------|
| Inderetning Arrangementstilmektinger Arrangementstilmektinger Antal ansatte i alt Antal ansatte i alt Antal børn i Før-SFO (pr.16.) Antal børn i SFO Antal elever Antal elever | Antal Antal Antal 30 32                       |
| Arrangementatilmekkinger         Antalstype       1. halvår 2024         Antal ansatte i alt       30         Antal ansatte i alt       30         Antal ber i Før-SFO (pr.16.)       32         Antal elever       242         Antal elever under 13 år       1.17         Antal elever       30                                                                                                    | Antal 4.1.1.1.1.1.1.1.1.1.1.1.1.1.1.1.1.1.1.1 |
| Antalstype     1 halvår 2024       Seneste     30       Antal ansatte i alt     30       Antal børn i Før-SF0 (pr.16.)     32       Antal børn i SFO     86       Antal elever     242       Antal elever under 13 år     171                                                                                                    | Antal Antal 300                               |
| Antal ansatte i alt     30       Antal børn i Før-SFO (pr.16.)     32       Antal børn i SFO     86       Antal elever     242       Antal elever i opr. 10 and 10 and 10                                                                                                    | 30                                            |
| Antal børn i Før-SFO (pr.16)     32       Antal børn i SFO     86       Antal elever     242       Antal elever under 13 år     171                                                                                                    | 32                                            |
| Antal børn i SFO 86<br>Antal elever<br>Antal elever 13 år 173<br>Antal elever under 13 år 173                                                                                                    | 86                                            |
| Antal elever     242       Antal elever under 13 år     171                                                                                                    |                                               |
| Antal elever under 13 år 1/1                                                                                                    | 42                                            |
| Antal Immore ag lodore                                                                                                    | 71                                            |
| Antat takene og tedere                                                                                                    | 17                                            |
| Antal skolekredsmedlemmer o                                                                                                    | 0                                             |
| Børnehavebørn 0                                                                                                    | 0                                             |
| Vuggestuebøm 0                                                                                                    | 0                                             |

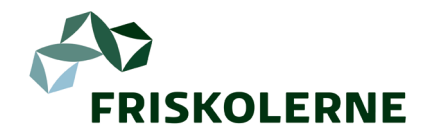

# Vejledning til indberetning 2023

Indberetning af skolens oplysninger via FRISKOLERNEs online medlemsportal.

| Kan du ikke se 'Mit firma' i menuen?                                                                                                    | Kontakt Friskolernes Hus,                   |
|----------------------------------------------------------------------------------------------------|---------------------------------------------|
| Så står du ikke med det rigtige ansættelsesforhold i vores medlemssystem.<br>Kun skoleleder og ansatte med stillingsbetegnelsen 'antalsindberetter' kan<br>tilgå fx. indberetningsdelen. | hvis du har problemer:<br>Telefon: 62613013 |
| For at ændre dette, kan du følge denne vejledning.                                                                                                    |                                             |

### LOGIN:

1. Login med din **personlige** e-mailadresse og kodeord på <u>https://danskfriskoleforening.membersite.dk/</u> *Har du glemt dit kodeord, kan du <u>lave et nyt her.</u>* 

2. Hvis du skal ændre din ansættelsesfunktion, er du nødt til at stoppe den evt. eksisterende med en slutdato. Herefter kan du oprette en ny ansættelse med den opdaterede funktion:

| Ansættelsesforhold        | Stillingskategori     |    |
|---------------------------|-----------------------|----|
| Administrativ medarbejder | ♦ Vælg                | \$ |
| Titel                     | Ansættelsens slutdato |    |
|                           | dd-mm-ââââ            | 苗  |
| ☑ Primær ansættelse       |                       |    |
|                           |                       |    |

- a. Vælg 'Min profil' og scroll ned til 'Ansættelse'.
- b. Vælg 'Ret ansættelsesoplysninger'
- b. Indsæt slutdato
- c. Tryk 'Gem'.

#### 3. Vælg 'Tilføj ansættelse' for at lave en ny ansættelse:

Husk at tilføje den rigtige ansættelsesfunktion (stillingsbetegnelse). Tryk 'gem' for at tilføje den nye ansættelsesfunktion.

Ansættelse

Tilføj ansættelse »